#### SQL POS - SCALE

- 1. Maintain Stock Item
  - Item Code must be 7 Character(Cannot more and less)
  - First 2 Characters of Item Code must Fix, mostly use 88 or 99
  - Remaining 5 digit is Item Code Running Number

#### Example:

- i) Item Code = 8800010, all others item code with measure scale have to start with 88xxxxx
- ii) UOM Must be KG or PCS
- iii) Enter Ref Price
- iv) Save

| 🞑 Stock Item |                                                 |
|--------------|-------------------------------------------------|
| Code         | 8800010 + Enter Label New Stock Control Active  |
| Stock Group  | DEFAULT V DEFAULT V                             |
| Description  | CHICKEN TIGHT                                   |
| Desc 2 🔫     |                                                 |
|              | IOM : KG Rate: 1 - Barcode                      |
|              | Cost Margin Selling Price                       |
|              | 7.91 + 30.00 * % = 11.30 • 0% 0.00              |
|              | Profit 3.39 - Rounding 2 - Use Default Tax Code |
| Fix          | xed O Cost  Price  None  Min Price  0.00        |
|              | Default UOM :                                   |
|              | <setting></setting>                             |
| Shelf        | Remark 1                                        |
| 0/F          | Remark 2                                        |
| 00H          |                                                 |
| His          | Save X Cancel                                   |
|              |                                                 |

Note : You are recommend to create all the item code first

# 2. IN SQL POS Setting

### 2.1 Others Tab

2.2 Scale Barcode Set to Price

| 🥥 SQL-PO           | S Setting [                 | Database : C:\i | itUnicode <sup>v</sup> | \SQL-POS\SQL-P                     | OS- <b>0001.fd</b> b | Ver. : 5.202    | 2.347.533                     |               |            | <b>—</b> |
|--------------------|-----------------------------|-----------------|------------------------|------------------------------------|----------------------|-----------------|-------------------------------|---------------|------------|----------|
| System             | Receipt 8                   | License         | Device                 | POS Screen                         | Payment              | SQL Accoun      | Others                        |               | SQL        | POS      |
| Save Cate          | gory data in                | ● SQLA          | .cc Os                 | QLPOS <b>Cor</b>                   | y Data               |                 |                               |               |            |          |
| When Edit          | User List                   | Auto I          | Load user<br>Save user | list from Sqlacc<br>list to Sqlacc |                      | Consignm        | ent Location<br>omer Outstand | ling Amount t | o ReferNo3 |          |
| MEMBER             | POINT                       |                 |                        |                                    |                      |                 |                               |               |            |          |
| Point Fo           | rmula                       | 🔿 Total         | Bill 🔍                 | None                               |                      |                 |                               |               |            |          |
| Each V             | alue F                      | RM 0.1          | 000 🛉 G                | iet 1 Point                        |                      | ,               | em Code : _VC                 | н             | Q          |          |
| Each P<br>Redempti | oint can Reder<br>on Method | npt as Value    | RM                     | 0.010 💂                            | 🗌 With Ex            | pire            |                               |               |            |          |
| Default:           |                             | Scan V          | /oucher N<br>Deduct Po | lumber<br>pint                     |                      | efault Member F | vriceTag                      |               | ~          |          |
| Extra Fie          | eld name :                  | 1. Note 1       |                        | 2. Note 2                          | 2                    | Gain Point ev   | en Redemption                 | OYes          | No         |          |
|                    | :                           | 3. Note 3       |                        |                                    |                      | Allow Edit Poi  | nt                            | OYes          | O No       |          |
|                    |                             |                 |                        |                                    |                      | Show Point B    | alance                        | Yes           | O No       | ОК       |
| Own C              | ompany Hea                  | der             |                        |                                    |                      |                 |                               |               |            |          |
| Arial              |                             | ✓ 11            | ~                      | B I U                              |                      |                 | Logo                          |               | Clear      | Cancal   |
| FASTAR             | T SDN BH                    | D               |                        |                                    |                      |                 |                               |               |            | Canter   |
| Search ite         | em                          |                 |                        |                                    |                      |                 |                               |               |            |          |
| Show ba            | se unit only                | OYes 🔘          | No AI                  | ways refresh iter                  | ns 💽 Yes             | O No V          | oid with passwo               | ord OYes      | O No       |          |
| Show Re            | ef.Cost                     | OYes 💿          | No SI                  | how price in UON                   | 1 OYes               | O No Sł         | ow Toolbar                    | OYes          | No     No  |          |
| Show Re            | ef.Price                    | ●Yes ○          | No U                   | se Template                        | OYes                 | No     So       | ale Barcode is                | Fill Price    | ~          |          |
| Next Aut           | to Item Code                | 0001            | Sł                     | now Q.O.H.                         | OYes                 | ● No Us         | e in-Active item              | Yes           | ~          |          |

2.3 Click on Fill

| 😡 SQL-POS Setting 🛛 Database : C:\itUnico              | de\SQL-POS\SQL-POS- <b>000</b> 1.fc        | lb Ver. : 5.2022.347.533   |                        | ×            |
|--------------------------------------------------------|--------------------------------------------|----------------------------|------------------------|--------------|
| System Receipt & License Devic                         | e POS Screen Paymer                        | nt SQL Account Others      | SQL                    | POS          |
| Save Category data in <ul> <li>SQLACC (</li> </ul>     | SQLPOS Copy Data                           |                            |                        |              |
| When Edit User List Auto Load u                        | ser list from Sqlacc<br>ser list to Sqlacc | Consignment Location       | ing Amount to ReferNo3 |              |
| MEMBER POINT                                           |                                            |                            |                        |              |
| Point Formula O Total Bill                             | <ul> <li>None</li> </ul>                   |                            |                        |              |
| Each Value RM 0.1000                                   | Get 1 Point                                | Item Code : _VCI           | H Q                    |              |
| Each Point can Redempt as Value R<br>Redemption Method | M 0.010 📮 🗌 With                           | Expire                     |                        |              |
| Default: Scan Vouche                                   | r Number                                   | Default Member PriceTag    | ~                      |              |
| Extra Field name : 1. Note 1                           | 2. Note 2                                  | Gain Point even Redemption | ⊖Yes ◉No               |              |
| 3. Note 3                                              |                                            | Allow Edit Point           | ⊖Yes ⊖No               |              |
|                                                        |                                            | Show Point Balance         | ⊙Yes ○No               | ОК           |
| Own Company Header                                     |                                            |                            |                        |              |
| Arial 👻 11 🗸                                           | B I <u>U</u>                               | Logo                       | Clear                  | X Cancel     |
| FASTART SDN BHD                                        |                                            |                            |                        |              |
| Search item                                            |                                            |                            |                        |              |
| Show base unit only OYes  No                           | Always refresh items 💿 Y                   | es ONo Void with passwo    | rd OYes ONo            | ( <b>2</b> ) |
| Show Ref.Cost OYes  No                                 | Show price in UOM                          | es 🔿 No Show Toolbar       | 🔾 Yes 💿 No             |              |
| Show Ref.Price O Yes O No                              | Use Template O Y                           | es   NO  Scale Barcode is  | Fill Price 🗸 🗸         |              |
| Next Auto Item Code 0001                               | Show Q.O.H. OY                             | es  No Use in-Active item  | Yes 🗸                  |              |

#### 2.4 Fill Scale Items

Department = First 2 Character of Item Code Code Length = 7 Digit Characters Ticked Barcode with Price Ticked Price Revert Quantity Click on button Fill items which are Match

| ngth        |
|-------------|
|             |
| :e<br>ntity |
| are match   |
|             |

# 2.5 Click on Yes

|     |          |                  |             |                 | $\times$ |
|-----|----------|------------------|-------------|-----------------|----------|
|     | ?        | There is 5 item  | s Match, co | onfirm to Fill? |          |
|     |          |                  | Yes         | No              |          |
| 2.6 | Click on | OK               |             |                 |          |
|     |          |                  |             | ×               |          |
|     | 1        | Finish Fill Scal | e Barcode i | ites            |          |
|     |          |                  | OK          | <               |          |

2.7 Close & Save the Setting

Note : Every time you have added NEW with item code, you have to repeat for Step no 2

In Stock Item, for the items have fulfil the criteria will auto ticked with Price Revert Quantity and Barcode with Price.

| 🔛 Stock Item |                                                |
|--------------|------------------------------------------------|
| Code 👸       | 8800010 + Enter Label New Stock Control Active |
|              | Edit Stock Item                                |
| Stock Group  |                                                |
| Description  | CHICKEN TIGHT                                  |
| Desc 2       |                                                |
|              | UOM : KG Rate: 1 Barcode                       |
|              | Cost Margin Selling Price                      |
|              | 7.91 + 30.00 * % = 11.30 * 0% 0.00             |
|              | Profit 3.39 Rounding 2 Use Default Tax Code    |
| F            | Fixed O CostO Price  None Min Price 0.00       |
|              | Default UOM :                                  |
| 1            | <setting></setting>                            |
| Shelf        | Remark 1                                       |
| C/P          | Remark 2                                       |
| QOH          |                                                |
| His          | Clone Delete Save Cancel                       |
|              |                                                |

- 3. Step to update Price to weighing scale
  - 3.1 Stock Item | Right click on More | Select Export to Scale Machine

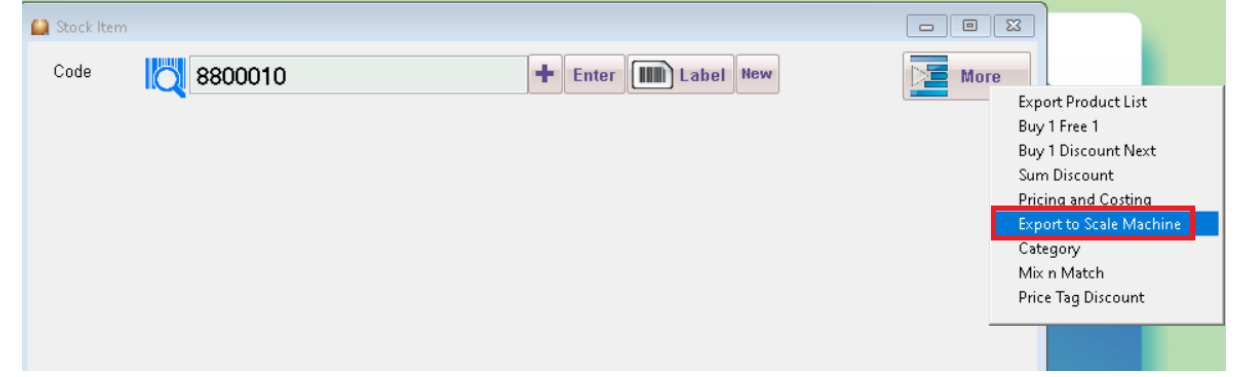

3.2 Here is the model able to support by SQL POS

| 🗽 Export To Scale Machine |                         |                 | ×     |
|---------------------------|-------------------------|-----------------|-------|
| Select Model              | Bizerba BCII Series 🗸 🗸 |                 |       |
|                           | Bizerba BCII Series     |                 |       |
| Assign EXE                | fi CSV File             | 00\\RLS1000.EXE |       |
| Assign Export file        | RONGTA RLS1000          |                 |       |
|                           |                         |                 | Close |
|                           |                         |                 |       |
|                           |                         |                 |       |
|                           |                         |                 |       |

3.3 Select Model | Tick Assign Export FileName Assign Export FileName = C:\ITUnicode\PLU.TXP

| 🗽 Export To Scale Machine                                | <b>×</b>    |
|----------------------------------------------------------|-------------|
| Select Model : RONGTA RLS1000                            |             |
| Assign EXE fi C\Program Files (x86)\RLS1000\\RLS1000.EXE | Que Pooling |
| Assign Export filens                                     |             |
|                                                          | Close       |
|                                                          |             |
|                                                          |             |

3.4 Click Button Pooling.

System will run the program C:\Program Files\RLS100\RLS1000.EXE (Please make sure RONGTA Pooling program is installed)

3.5 System will auto open RLS1000 Program

|      |        | a 🗞 🔮 🧐 🚺 🗍          | » 👱 🍭       |       |                   |                  |             |                            | ) |                |
|------|--------|----------------------|-------------|-------|-------------------|------------------|-------------|----------------------------|---|----------------|
| nber | select | dempartment namseled | tscale name | phone | scale id/scale ip | label(D0)label(E | 1) PLU file | PLU Update filehotkey file | Â | 20221010.LOG   |
| 2    | -      | Scale 1              | Scale 1     |       | 192.168.0.202     |                  | PLU.TXP     |                            |   | 20221012.LOG   |
| 2    | •      | scale Z              | scale 2     |       | 192.108.0.203     |                  | PLU.TXP     |                            |   | 20221013.LOG   |
| 1    |        |                      |             |       |                   |                  |             |                            |   | BROADCST.LOG   |
| •    |        |                      |             |       |                   |                  |             |                            |   |                |
| -    |        |                      |             |       |                   |                  |             |                            |   | rtlabel_en.SCR |
| 7    |        |                      |             |       |                   |                  |             |                            |   | tempRdKey.Key  |
| 8    |        |                      |             |       |                   |                  |             |                            |   |                |
|      |        |                      |             |       |                   |                  |             |                            |   |                |
| 0    |        |                      |             |       |                   |                  |             |                            |   |                |
| 1    |        |                      |             |       |                   |                  |             |                            |   |                |
| 2    |        |                      |             |       |                   |                  |             |                            |   |                |
| 13   |        |                      |             |       |                   |                  |             |                            |   |                |
| L4   |        |                      |             |       |                   |                  |             |                            |   |                |
| 15   |        |                      |             |       |                   |                  |             |                            |   |                |
| 16   |        |                      |             | Ì     | n <sup>2</sup>    |                  |             |                            |   |                |
| L7   |        |                      |             |       |                   |                  |             |                            |   |                |
| 18   |        |                      |             |       |                   |                  |             |                            |   |                |
| .9   |        |                      |             |       |                   |                  |             |                            |   |                |
| 0    |        |                      |             |       |                   |                  |             |                            |   |                |
| 21   |        |                      |             |       |                   |                  |             |                            |   |                |
| 22   |        |                      |             |       |                   |                  |             |                            |   |                |
| 23   |        |                      |             |       |                   |                  |             |                            |   |                |
| 24   |        |                      |             |       |                   |                  |             |                            |   |                |
| 25   |        |                      |             |       |                   |                  |             |                            |   |                |
| 6    |        |                      |             |       |                   |                  |             |                            | ~ |                |
| 100  | 0.20   | 2 (0)                |             |       |                   |                  |             |                            |   | 1              |

3.6 File | FSetting

| File | Communication | Network | Pro |
|------|---------------|---------|-----|
|      | New           |         | 1   |
|      | Open          | F3      | 56  |
|      | Save          | Ctrl+S  |     |
|      | Asaves        | /       |     |
|      | FSetting      |         |     |
|      | cet function  | F6      |     |

Set Exported folder C:\ITUnicode\ Directory of Work : C:\ITUnicode\

| Common item The Uni<br>Directory of work C:\i | t of weight   mathina font setting   auto | u_ <b>4   ▶</b> |
|-----------------------------------------------|-------------------------------------------|-----------------|
| price format                                  | 2                                         |                 |
| use gb2312 tont                               |                                           |                 |
| auto download hotk                            | ≥γ                                        |                 |
| • download                                    | O dont not download                       |                 |
| auto download disco                           | ount data                                 |                 |
| • dont not download                           | d C download                              |                 |
|                                               |                                           |                 |
| <ul> <li>Confir</li> </ul>                    | m 🗶 Cancel                                |                 |

3.7 Click on Confirm

3.8 Setting for RLS1000 Department Name = Scale 1 Scale Name = Scale 1 Scale IP = 192.168.0.x (You can use CMD to ping with the Scale IP Add, make sure able to ping successfully first) Plu\_file = PLU.TXP

| A RLS1000                                                                                                    | – 0 ×          |
|----------------------------------------------------------------------------------------------------|----------------|
| Elle Communication Network Erogram Help                                                                                                    |                |
|                                                                                                    |                |
| number <mark>selec</mark> dempartment nam <mark>selec</mark> scale nam phone scale id/scale ip abel(D0)label(D1) PLU file PLU Update file otkey file 🛆 | 20221010.LOG   |
| 1 Scale 1 Scale 1 192.168.0.202 PLU.TXP                                                                                                    | 20221011.LOG   |
| 2 • Scale 2 • Scale 2 192.168.0.203 PLU.TXP                                                                                                    | 20221012.LOG   |
|                                                                                                    | BROADCST.LOG   |
| 4                                                                                                    | PLU.PLU        |
| 5                                                                                                    | PLU.TXP        |
|                                                                                                    | rtlabel_en.SCR |
|                                                                                                    | тетркакеу.кеу  |
| 8                                                                                                    |                |
| 9                                                                                                    |                |
| 10                                                                                                    |                |
| 11 45                                                                                                    |                |
| 12                                                                                                    |                |
| 13                                                                                                    |                |
| 14                                                                                                    |                |
| 15                                                                                                    |                |
| 16                                                                                                    |                |
| 17                                                                                                    |                |
| 18                                                                                                    |                |
| 19                                                                                                    |                |
| 20                                                                                                    |                |
| 21                                                                                                    |                |
| 22                                                                                                    |                |
| 23                                                                                                    |                |
| 24                                                                                                    |                |
| 25                                                                                                    |                |
| 26                                                                                                    |                |
| 192.168.0.203 offline                                                                                                    |                |

• Above example is 2 weighing scale

# 3.9 Click Green arrow button to Pooling latest selling price into scale Machine.

| _ |              |               |                          |                 |                |       | 0                 |           | / 1       |          |                 |             |   |            |     |   |
|---|--------------|---------------|--------------------------|-----------------|----------------|-------|-------------------|-----------|-----------|----------|-----------------|-------------|---|------------|-----|---|
|   | 着 RL:        | 51000         |                          |                 |                |       |                   |           |           |          |                 |             |   | -          | Ø   | × |
|   | <u>F</u> ile | <u>C</u> ommu | nication <u>N</u> etwork | <u>P</u> rogram | n <u>H</u> elp |       |                   |           |           |          |                 |             |   |            |     |   |
|   | 0            | <b>B G</b>    | a 📎 🔮 🥴                  | •               | ø 👱 ô          |       | 🚍 💦 🗶 📃           |           |           |          |                 |             |   |            |     |   |
| I | numb         | erselec       | tdempartment n           | anselec         | tscale name    | phone | scale id/scale ip | label(D0) | label(D1) | PLU file | PLU Update file | hotkey file | ^ | 20221010.L | .OG |   |
| I | 1            | •             | Scale 1                  | ٠               | Scale 1        |       | 192.168.0.202     |           |           | PLU.TXP  |                 |             |   | 20221011.l | .OG |   |
| I | 2            | •             | Scale 2                  |                 | Scale 2        |       | 192.168.0.203     |           |           | PLU.TXP  |                 |             |   | 20221012.L | .OG |   |
| I | 3            |               |                          |                 |                |       |                   |           |           |          |                 |             |   | BROADCST   | LOG |   |

3.10 Click confirm.

| Download data                                                                                                    | ×      |
|----------------------------------------------------------------------------------------------------|--------|
| <ul> <li>✓ PLU</li> <li>label-D0</li> <li>label-D1</li> <li> □ set</li> <li> □ gb2312 font</li> <li>✓ clear sells data</li> <li> ✓ user unit of weight</li> <li>✓ input mode</li> </ul> |        |
| confirm                                                                                                    | Cancel |

3.10 Status mention OK mean is connected

| umber Statundamaatmaat aankeala aanvesala id/seala in | I Connect                                    |
|-------------------------------------------------------|----------------------------------------------|
| umberstatugbempartment namscale namiscale id/scale ip | Connect                                      |
| Retail Shop Retail Shoj 192.168.0.187                 | Scale PLO Type. No Limit                     |
| 2 ~                                                   | Scale Message Type: 20000 Message            |
| 3 ~                                                   | Dillmaking                                   |
| 4 m                                                   | set making                                   |
| 5 1                                                   | User define making                           |
| 6                                                     | download Function set                        |
| 7 💦                                                   | Function set(1/1)                            |
| 8 💦                                                   | download PLU                                 |
| 9 💦                                                   | PLU(25/25)                                   |
| 10 💦                                                  | download Message                             |
| 11 2                                                  | Message(199/199)                             |
| 12                                                    | download User Font                           |
| 13                                                    | download User index                          |
| 14                                                    | download Input method                        |
| 15                                                    | Input method(92/92)                          |
| 15 1                                                  | download Clear account                       |
| 16 M                                                  | Clear account(1/1)                           |
| 17 ~                                                  | download User weight unit                    |
| 18                                                    | User weight unit(1/1)                        |
| 19 🔨                                                  | download Hotkey                              |
| 20                                                    | Hotkey(3/3)                                  |
| 21                                                    | disconnect                                   |
| 22                                                    | Ok!                                          |
| 23                                                    |                                              |
| 24                                                    |                                              |
| 25 💦                                                  | >>>>>iast download data25/07/2022 4:44:15 PM |
| 26                                                    | *******                                      |
| 27                                                    | ******                                       |
| 20                                                    |                                              |

After setting for first time, when there is the price to update to weighing scale, you just have to refer to Step 3.1 & 3.4 & 3.9 & 3.10

Now you can test to Scan the barcode in POS, check system able to capture the correct price and Qty? If everything's is correct, then will be fine.

### Testing on weighing scale

- If item code is 8800010, then number 10 represent this item, in weighing scale Keypad, press 1 & 0, to measure, label will print out automatically.
- If print out label is empty(weighing scale have the item description), mostly is headline problem, need to refer back to Scale vendor.

-